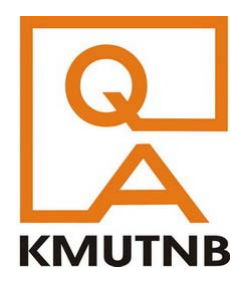

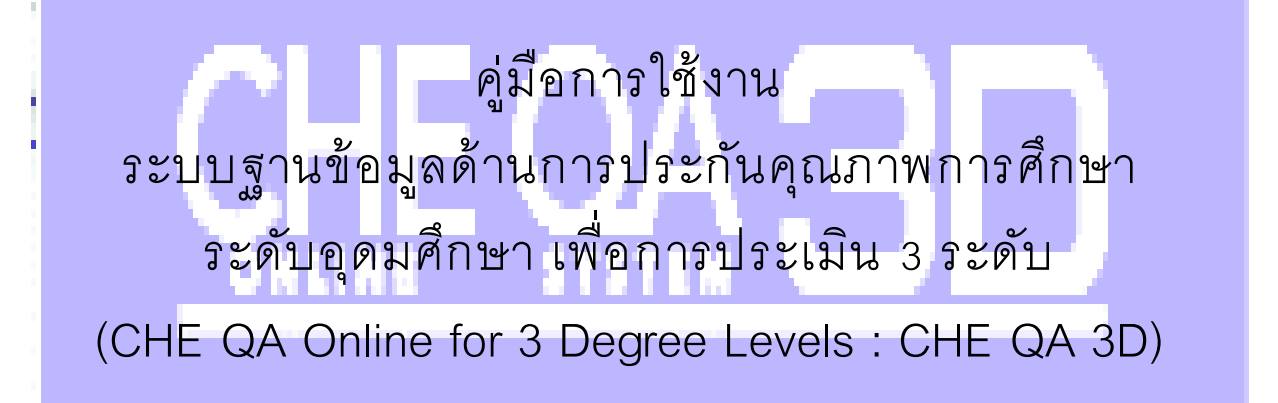

สำหรับผู้ประเมินระดับหลักสูตร (ปรับปรุง พ.ศ.2561)

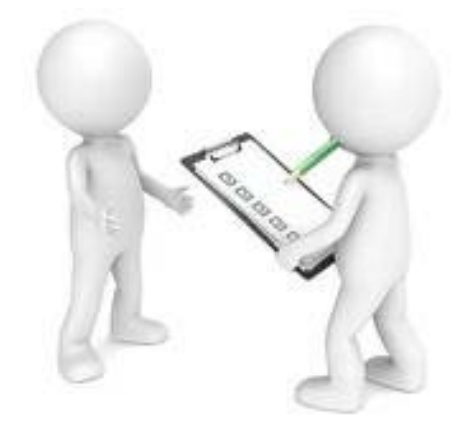

ศูนย์ประกันคุณภาพการศึกษา มหาวิทยาลัยเทคโนโลยีพระจอมเกล้าพระนครเหนือ

มิถุนายน 2561

# การใช้งานระบบ CHEQA Online 3D สำหรับผู้ประเมินระดับหลักสูตร (CurriculumAssessor)

ระบบฐานข้อมูลด้านการประกันคุณภาพการศึกษา ระดับอุดมศึกษา เพื่อการประเมิน 3 ระดับ (CHE QA Online for 3 Degree Levels : CHE QA 3D) เป็นระบบฐานข้อมูลที่สำนักงานคณะกรรมการ การอุดมศึกษา (สกอ.) ได้พัฒนาจากระบบฐานข้อมูล CHE QA Online เดิม โดยพัฒนาให้รองรับระบบ การประกันคุณภาพการศึกษาภายในรอบใหม่ (พ.ศ.2557 – 2561) ที่กำหนดให้มีการประกันคุณภาพ การศึกษาภายใน 3 ระดับ คือ ระดับหลักสูตร ระดับคณะ และระดับสถาบัน

การประเมินคุณภาพการศึกษาระดับหลักสูตร จะต้องบันทึกผลการประเมินคุณภาพของหลักสูตรนั้น เข้าสู่ระบบ CHE QA 3D โดยผู้ใช้งานที่ได้รับสิทธิ์เป็นผู้ประเมินระดับหลักสูตร (CurriculumAssessor) ของหลักสูตรนั้นๆ

การเข้าใช้งานระบบ

การเข้าใช้งานระบบ CHE QA 3D ให้เข้าใช้งานผ่านเว็บเบราว์เซอร์ (ผู้พัฒนาระบบแนะนำให้ใช้ Google Chrome) ที่ http://www.cheqa.mua.go.th/ หรือเข้าใช้งานผ่านหน้าเว็บไซต์ของสำนักมาตรฐาน และคุณภาพอุดมศึกษา สกอ. (http://www.mua.go.th/users/bhes/)

| สำนักมาตรฐานและคุณภาพอุดมศึกษา<br>ยนเขมเวฬเปฏิมายวินษณีออธิระกรระดาปิดอธิโญ                                                                                                    |
|----------------------------------------------------------------------------------------------------|
| ກາງກິດຈາຍລະຄຳນັກ<br>ສຸດສະສິສິພ່ານທາງເປັນສາມາ<br>ກາງກິດຈາຍລະຄຳນັກ<br>ກາງກິດຈາຍລະຄຳນັກ<br>ກາງກິດຈາຍລະຄຳນັກ<br>ກາງກິດສາຍລະກາງປະການກາງກາງປະການກາງກາງກາງກາງກາງກາງກາງກາງກາງກາງກາງ<br>ແຕ່ຫາງກາງກາງກາງກາງກາງກາງກາງກາງກາງກາງກາງກາງກາ |

เลือกเข้าใช้งานระบบฐานข้อมูลประกันคุณภาพ 🚺 🧰 🧰 และเลือกเข้าทำงาน ระบบ CHEQA Online ปีที่ต้องการทำงาน จะเข้าสู่หน้า Login ของระบบ

หรือป้อน URL ของระบบโดยตรง http://www.cheqa.mua.go.th/cheqa3d<u>xxxx</u>/ โดยที่ <u>xxxx</u> คือ เลขที่ปีการศึกษาที่ต้องการบันทึกข้อมูล เช่น การบันทึกข้อมูลปีการศึกษา 2560 ให้ใช้ URL http://www.cheqa.mua.go.th/cheqa3d2560/

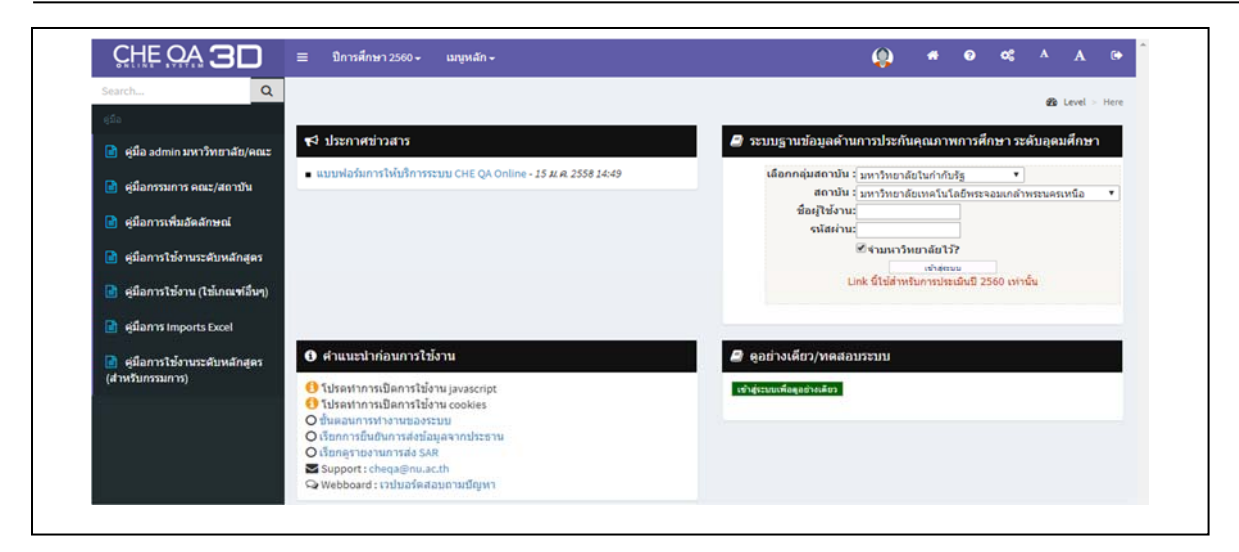

การ Login เข้าใช้งานระบบ ดำเนินการดังนี้

- 1. เลือกกลุ่มสถาบัน (ในกรณีของ มจพ. ให้เลือกมหาวิทยาลัยในกำกับรัฐ)
- 2. เลือกสถาบัน
- 3. ป้อนชื่อผู้ใช้งาน (Username)
- 4. ป้อนรหัสผ่าน

5. ในกรณีที่ต้องการให้ระบบจำชื่อมหาวิทยาลัยไว้เพื่อใช้ในครั้งต่อไป (สำหรับคอมพิวเตอร์แต่ละ

เครื่อง) ให้คลิกในช่องสี่เหลี่ยมหน้า 🕬 🗤 🖓 ให้เกิดเครื่องหมายถูก 🖉 🕬 🕬

6. คลิกปุ่มเข้าสู่ระบบ 👘 🕬

|                                                  | ≡ มิการศึกษา 2560 + แกงหลัก +                                                       | ( <mark>)</mark> # © 0% ^ A ®                                                  |
|--------------------------------------------------|-------------------------------------------------------------------------------------|--------------------------------------------------------------------------------|
| Search Q                                         |                                                                                     | Re Level > Here                                                                |
| ดูมือ                                            |                                                                                     |                                                                                |
| 📄 คู่มือ admin มหาวิทยาลัย/คณะ                   | 📢 ประกาศข่าวสาร                                                                     | 🥥 ระบบฐานข้อมูลด้านการประกันคุณภาพการศึกษา ระดับอุดมศึกษา                      |
| 📄 ดูมือกรรมการ คณะ/สถาบัน                        | <ul> <li>แบบฟอร์มการให้บริการระบบ CHE QA Online - 15 ม.ศ. 2558 14:49</li> </ul>     | เลือกกลุ่มสถาบัน : มหาริทยาล์ยในกำกับริฐ ▼<br>สถาบัน : นหาริทยาล์ยในกำกับริฐ ▼ |
| 🖻 ดีมือการเพิ่มอัดอักษณ์                         |                                                                                     | ข้อยู่ใช้งาน: heqa                                                             |
| Р สมีวอวรให้เวาเซากับแก้อสอร                     |                                                                                     | รนัสสาบ:ุ<br>⊗ี่ง่ามหาริทยาลัยไว้?                                             |
| <ul> <li>คุมอการเขงานระดบผลกลูตร</li> </ul>      |                                                                                     | <del>เข้าสู่สนม</del><br>Link นี้ไปสี่าหรับการประเมินปี 2560 เท่านั้น          |
| 📄 คู่มือการไข่งาน (ไข่เกณฑ์อื่นๆ)                |                                                                                     | เกิด Soulan timeout ขึ้นโปรดทำการ Login เพื่อเข้าใช้งานจิกตร้อ                 |
| 📄 ផុរើarns Imports Excel                         |                                                                                     |                                                                                |
| 📄 ดูมือการใช้งานระดับหลักสูตร<br>(สำหรับกรรมการ) | 6 สำแนะนำก่อนการใช้งาน                                                              | 🔎 ดูอย่างเดียว/ทดสอบระบบ                                                       |
|                                                  | () โปรดทำการเปิดการใช้งาน javascript                                                | เข้าสู่ระบบเพื่อดูลอ่างเดียว                                                   |
|                                                  | <ul> <li>ปัวรถทำการเปิดการโช่งาน cookies</li> <li>ปั้นตอนการทำงานของระบบ</li> </ul> |                                                                                |
|                                                  | O เรียกการยิ่นชันการส่งข้อมูลจากประธาน                                              |                                                                                |
|                                                  | Support: cheqa@nu.ac.th                                                             |                                                                                |
|                                                  | 🔾 Webboard : เวปบอร์คสอบถามปัญหา                                                    |                                                                                |
|                                                  |                                                                                     |                                                                                |
|                                                  |                                                                                     |                                                                                |
|                                                  |                                                                                     |                                                                                |

ระบบจะเข้าสู่หน้าแรกของการทำงานในฐานะผู้ประเมินระดับหลักสูตร พร้อมทั้งแสดงชื่อหลักสูตร ที่สามารถเข้าใช้งานได้ (ผู้ดูและระบบระดับหลักสูตรเป็นผู้กำหนด) โดยมีเมนูการทำงาน ได้แก่

| CHEO | ≡ มิการเ                  | สึกษา 2557 <del>-</del>                                      |                                                                                                    | Q 1                      | te_ee_b1_ass   | . 0                       | •            | A A                | 0    |
|------|---------------------------|--------------------------------------------------------------|----------------------------------------------------------------------------------------------------|--------------------------|----------------|---------------------------|--------------|--------------------|------|
| Q    | ข้อมูลหลั<br>วิชาเอก/วิทย | ់អតិ៍កត្ថពទតទទារ<br><b>កស៊ូលក</b> ទះត័បៈ ឋទិល្អល្អាទ<br>រឃេត | สตรอุดสาหกรรมบัณฑ์ด สาขาวิชาวิศวกรรมไฟฟ้า มหาวิทยาลัยเทค โนโอยีพระจ<br>เรื่ 🗙 )                      | จอมเกล้าพระนครเหนือ]]    | [2]            |                           |              | 66 Level ⇒         | Here |
|      | 📥 เลือกห                  | តើកត្វូតទ                                                    |                                                                                                    |                          |                |                           |              |                    |      |
|      | $\frown$                  | รหัสหลักสูตร                                                 | ชื่อหลักสูตร                                                                                         | ระดับการศึกษา            | การ<br>ประเมิน | คลุ่มสาขา                 |              | ส่งผลกา<br>ประเมิน | 5    |
| (    | Select                    | 25520151104482                                               | หลักสูตรดรุศาสตรอุตสาหกรรมบัณฑ์ต สาขาวิชาวิศวกรรมไฟฟ้ามหาวิทยาลัย<br>เทคโนโอยีพระจอมเกล้าพระนครเหนือ | ปริญ <mark>ญาต</mark> รี | CUPT           | กลุ่มสาขาวีร<br>มนุษยศาสต | ชา<br>กรัและ | ×                  |      |

- 1. ปีการศึกษา ปีการศึกษา 2557 ใช้เลือกปีการศึกษาที่ต้องการทำงาน
- ชื่อผู้ใช้งาน <sup>(1)</sup> <sup>fte\_ee\_b1\_ass</sup>
- 3. Home 🗖 สำหรับกลับไปที่หน้าจอแรก
- 4. ออกจากระบบ 🖸

ในกรณีที่ได้รับมอบหมายให้เป็นผู้บันทึกข้อมูลผลการประเมินหลายหลักสูตร จะแสดงรายชื่อ หลักสูตรที่รับผิดชอบทั้งหมด

การบันทึกข้อมูลผลการประเมินหลักสูตรที่รับผิดซอบให้คลิก seed หน้าชื่อหลักสูตรที่ต้องการเข้า ทำงาน จะปรากฏหน้าจอการทำงานกับหลักสูตรที่เลือก

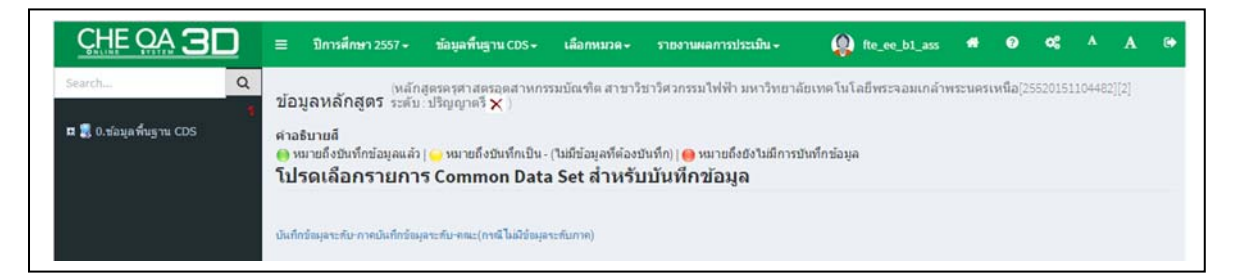

แถบเมนูด้านบน มีเมนูต่างๆ ได้แก่ ปีการศึกษา ข้อมูลพื้นฐาน เลือกหมวด และรายงานผล การประเมิน และมีปุ่มเมนู Home 🎑 และออกจากระบบ 🕒

```
การบันทึกผลการประเมินตัวบ่งชี้ที่ 1.1
```

การบันทึกผลการประเมินระดับหลักสูตร เมื่อเลือกเข้าทำงานหลักสูตรใดแล้ว จะปรากฏหน้าจอ การทำงานกับหลักสูตรนั้นๆ

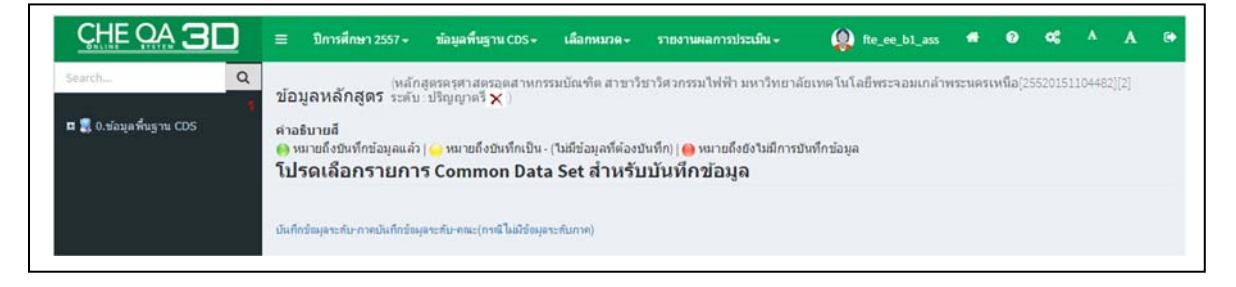

### 1. คลิก เลือกหมวด ที่แถบเมนูด้านบน

จะแสดงเมนูย่อยตามหมวดต่างๆ ของ มคอ7 ให้บันทึกผลการดำเนินงาน และผลการประเมิน ตัวบ่งชี้ที่เกี่ยวข้อง แต่สำหรับหลักสูตรที่ไม่ได้ใช้ระบบประกันคุณภาพภายในที่ สกอ. จัดทำขึ้น จะให้บันทึก ข้อมูลเฉพาะหมวดที่ 1 ข้อมูลทั่วไป และผลการประเมินตัวบ่งชี้ที่ 1.1 การบริหารจัดการหลักสูตรตาม เกณฑ์มาตรฐานหลักสูตรที่กำหนดโดย สกอ. เท่านั้น (และไม่ต้องบันทึกผลการประเมินตามตัวบ่งชี้ที่ สกอ. จัดทำขึ้น) ในที่นี้จะกล่าวถึงเฉพาะกรณีของหลักสูตรไม่ได้ใช้ระบบประกันคุณภาพภายในที่ สกอ. จัดทำขึ้น

|          | ≡ มีการศึกษา 2557 + ข้อมูลพื้นฐาน 0.05 +                                                                                                    | เลือกหมวด- 1                                                                 | การประเมิน +                                                      | fte_ee_b1_ass                       | <b># 0</b> | ¢ | A | A |
|----------|----------------------------------------------------------------------------------------------------|------------------------------------------------------------------------------|-------------------------------------------------------------------|-------------------------------------|------------|---|---|---|
| Search Q | (หลักสูงรรรษาสรรรษสามหาร<br>ข้อบูลหลักสูงรรรษสามเร็ญญาตรื่x<br>คำอธิบายส์<br>@ หมายถึงชาหาดข้อมูลแล้ว   @ หมายถึงชาหาึกเป็น -/<br>โปรดเลือกรายการ Common Data | หมวดที่ 1 ข้อมูลทั่วไป<br>(ไม่มีข้อมูลที่ต้องบันทึก)  <br>a Set สำหรับบันที่ | 2ายาลัยเทคโนโลย์<br>ดูหมายถึงยังไม่มีการบันทึกข้อมูล<br>ถึกข้อมูล | ขีพระจอมเกล้าพระนครเหนือ[2552015110 | 04482][2]  |   |   |   |
|          | บันทึกข้อมูลระดับ-ภาคบันทึกข้อมูลระดับ-คณะ(กรณีไม่มีข้อมูลร                                                                                                   | ระดับภาค)                                                                    |                                                                   |                                     |            |   |   |   |

 คลิกเลือกทำงาน พบดที่1 ข้อมูลท่าป จะปรากฏหน้าจอแสดงการบันทึกข้อมูลหมวดที่ 1 และ ด้านซ้ายจะมีเมนูให้เลือก 3 เมนู คือ

1. 🖻 ข้อมูลหลักสูตร คลิกเพื่อให้แสดงรายละเอียดที่ผู้ใช้งานระดับหลักสูตรบันทึกไว้

2. <a href="mailto:light">light: light: ligh

 3. ชาวะเมินตามขึ้งได้เพื่อบันทึกผลการประเมินตามตัวบ่งชี้ สำหรับหลักสูตรที่ไม่ได้ใช้ระบบ ประกันคุณภาพภายในที่ สกอ. จัดทำขึ้น จะให้บันทึกผลการประเมินเฉพาะตัวบ่งชี้ที่ 1.1 ขององค์ประกอบ ที่ 1 การกำกับมาตรฐานเท่านั้น

|                                                                                        | 🗮 ปีการศึกษา 2557 🗸                                 | ข้อมูลพื้นฐาน CDS +                 | เลือกหมวด+      | รายงานผลการประเมิน 🗸               | fte_ee_b1_ass                      |           | 0 ¢ | ; 4 | <b>A</b> | 0      |
|----------------------------------------------------------------------------------------|-----------------------------------------------------|-------------------------------------|-----------------|------------------------------------|------------------------------------|-----------|-----|-----|----------|--------|
| Search Q<br>หนวดที่ 1 ข่อมูลทั่วไป                                                     | ี่<br>ข้อมูลหลักสูตร ระดับ∶ร<br>วิชาเอก/วิทยาเขค    | ดรครุศาสตรอุตสาหกร<br>ปริญญาตรี 🗙 ) | รมบัณฑิต สาขาวิ | ขาวิศวกรรมไฟฟ้า มหาวิทยาลัยเทคโนโล | ขีพระจอมเกล้าพระนครเหนือ(255201511 | 04482][2] |     |     | 🚯 Level  | > Here |
| 🗈 ข้อมูลหลักสูตร<br>ᆂ Input 🧹 <                                                        | ใบรรบแขนง/วิทยาแขต/ห้อหมะ <mark>∨</mark><br>ØReload |                                     |                 |                                    |                                    |           |     |     |          |        |
| 🗠 ประเมินด้วบ่งขึ่ 3                                                                   | 🛃 อธิบายผลการด่าเนิน                                | งานดามดัวบ่งชี้                     |                 |                                    |                                    |           |     |     |          |        |
| ด้วย่งขึ้ 1.1:การบริหารจัดการ<br>หลักสูตรดามเกณฑ์มาตรฐาน<br>หลักสูตรที่กำหนดโดย สกอ. 4 | สาปงขึ                                              | ผลการคำเนินงาน                      |                 | No data to display                 |                                    |           |     |     |          |        |

- 3. คลิก 🗠 ประเมษตวบงช์ ที่เมนูด้านซ้าย
- 4. คลิก ดับเงชี 1.1:การบริหารจัดการ หน้าจอจะแสดงผลการประเมินตนเองของหลักสูตร

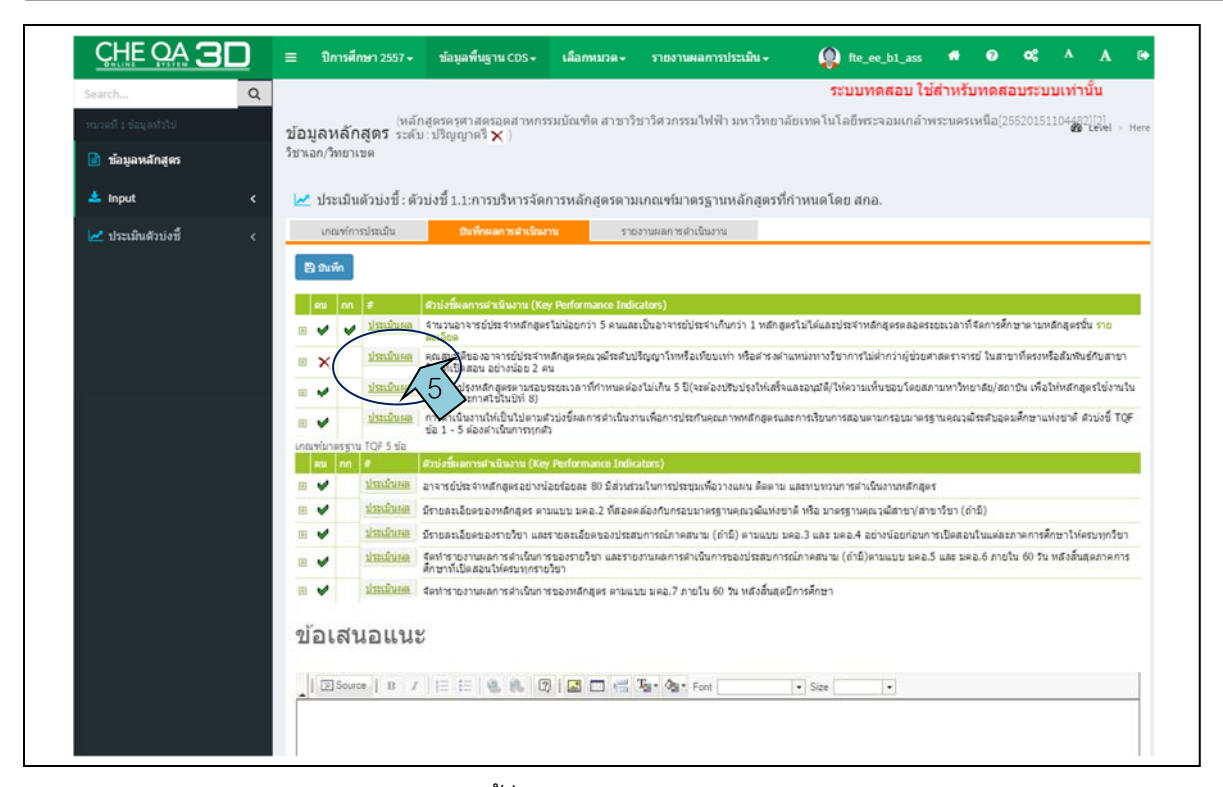

 ให้บันทึกผลการประเมินตัวบ่งชี้ที่ 1.1 การบริหารจัดการหลักสูตรตามเกณฑ์มาตรฐานหลักสูตร ที่กำหนดโดย สกอ. แต่ละเกณฑ์การประเมินสำหรับหลักสูตรระดับนั้นๆ โดยดำเนินการดังนี้

|                      | ปีการศึกษา 25                      | 57 <del>-</del> ข้อมูล                             | ลพื้นฐาน CDS 🗸                                              | เลือกหมวด <del>-</del>                          | รายงานผลการประเมิน 🗸                                               | <pre>fte_ee_b1_ass</pre>                                             | # 0                            | o;           | A                       | A                 |   |
|----------------------|------------------------------------|----------------------------------------------------|-------------------------------------------------------------|-------------------------------------------------|--------------------------------------------------------------------|----------------------------------------------------------------------|--------------------------------|--------------|-------------------------|-------------------|---|
|                      |                                    |                                                    |                                                             |                                                 |                                                                    |                                                                      | ระบ                            | บทดสอ        | บ ใช้ส่                 | ำหรับ             | h |
| โ <b>อวุ</b><br>ชาเส | มู <b>ลหลักสูตร</b><br>อก/วิทยาเขต | (หลักสูตรครุศ<br>ระดับ : ปริญฤ                     | กาสตรอุดสาหกร<br>มาตรี 🗙 )                                  | รมบัณฑิต สาขา                                   | วิชาวิศวกรรมไฟฟ้า มหาวิทยาเ                                        | ลัยเทคโนโลยีพระจอมเกล้าง                                             | งระนครเหนือ                    | [2552015     | 110448                  | 2][2]<br>Level    |   |
| ~                    | ประเมินด้วบ่ง                      | ชี : ตัวบ่งชี 1.1                                  | 1:การบริหารจัด                                              | การหลักสูดรดา                                   | มเกณฑ์มาดรฐานหลักสูดรที                                            | กำหนดโดย สกอ.                                                        |                                |              |                         |                   |   |
|                      | เกณฑ์การประเมิง                    | 1 1                                                | วันทึกผลการดำเนินง                                          | าน รา                                           | ยงานผลการคำเนินงาน                                                 |                                                                      |                                |              |                         |                   |   |
| •                    | ×                                  | นษณ จานวนอา<br>ละเอียด<br>คุณสมบัติ<br>วิชาที่เปิด | าง ดอบระจาหลกสูด<br>ใของอาจารย์ประจำห<br>เสอน อย่างน้อย 2 ค | ร เมนอยกว่า 5 คนแม<br>หลักสุดรคณวุฒิระดับ<br>14 | งจะมหมางารขบระจากหกว่า 1 พลกลู<br>ปริญญาโทหรือเทียบเท่า หรือดำรงคำ | หว เม เหแตะบระจาทตกสูตรัตสอดรั<br>แแหน่งทางวิชาการไม่ต่ำกว่าผู้ช่วยศ | เอะเวลาทจดกา<br>กลุดราจารย์ ใน | สาขาที่ตรงห  | nanสุตราม<br>เรือสัมพัน | ณ ราย<br>ธ์กับสาข |   |
|                      | nn                                 | ⊖ผ่าน<br>⊜ไม่ผ่าน                                  | 5.1 P                                                       | ลิกเลือกเ                                       | ่าน หรือไม่ผ่านตา                                                  | เมผลการประเมิน                                                       | ſ                              |              |                         |                   |   |
|                      | ผลการตำเนินงา<br>รายการหลักฐาเ     | ม ทดสอบ<br>ทดสอบ                                   |                                                             |                                                 |                                                                    |                                                                      |                                |              |                         |                   |   |
|                      |                                    |                                                    |                                                             |                                                 |                                                                    |                                                                      |                                |              | Up                      | date Car          |   |
| Ŧ                    | ✓ <u>1/sui</u>                     | <u>นผล</u> การปรับป<br>ปีที่ 6) ปร                 | ไรงหลักสูตรตามรอบ<br>ระกาศใช้ในปีที่ 8)                     | ระยะเวลาที่กำหนดด่                              | ้องไม่เกิน 5 ปี(จะต้องปรับปรุงให้เสร็จ                             | และอนุมัติ/ให้ความเห็นขอบโดยสะ                                       | ามหาวิทยาลัย/                  | สถาบัน เพื่อ | เพิ่มสักส               | F                 |   |
|                      | 1521                               | นผล การดำเนิง                                      | นงานให้เป็นไปตามต่                                          | รวบ่งขี้ผลการดำเนิน                             | งานเพื่อการประกับคุณภาพหลักสุดรแม                                  | ระการเรียนการสอนตามกรอบมาตร                                          | ດານຄຸດເວລໃຈແລ້ນ                | อดมสึกษาแ    | ห่งชาติ ต่              | þ.2'              | ١ |

ให้บันทึกผลการประเมินโดยคลิกเลือก <sup>©ผ่าน</sup> หรือ <sup>©</sup>พผาน ให้เป็น <sup>®ผ่าน</sup> หรือ <sup>®</sup>พผาน ตาม
 ผลการประเมินเกณฑ์ข้อนั้นๆ

ถ้าต้องการบันทึกผลการประเมินที่เลือกไว้ ให้คลิก Undate ผลการประเมินที่เลือกไว้จะบันทึก
 เข้าสู่ระบบ ถ้าไม่ต้องการบันทึกผลการประเมินที่เลือกไว้ และต้องการยกเลิกสิ่งที่เลือก ให้คลิก Cancel

บันทึกข้อเสนอแนะในกรอบข้อเสนอแนะ (ถ้ามี)

 เมื่อบันทึกผลการประเมินของเกณฑ์การประเมินครบทุกข้อ และข้อเสนอแนะเรียบร้อยแล้ว ถ้าต้องการให้ระบบนำผลการประเมินที่บันทึกไว้ไปประมวลผลเป็นผลการประเมินของหลักสูตรนั้นๆ ให้ คลิกที่ปุ่ม

| Searchu.              | 9                                                                      |                                                                               | ระบบทดสอบ ไปสำหรับทดสอบระบบเร่านั้น                                                                                                    |
|-----------------------|------------------------------------------------------------------------|-------------------------------------------------------------------------------|----------------------------------------------------------------------------------------------------|
| enreeff a stageedetat | ห่อมูลหลักสูงร่างอื่น เป็ญชาตร<br>ร่วมเอก/วิทยาเขต<br>วิชานอก/วิทยาเขต | รอดสาพ รมนั้นเพ็ด สาขาวิชาวิศวกรรมให้หัว มหาวิทยาล์ยเหคโนโลยีพระ<br>×         | นอมมาตัวพรามอรมหนึ่ง[28200101104402][2] 🙆 Level - Her                                                                                                    |
| 📥 Import              | 🗧 🖂 ประเมินสำหรังนี้ : สำหรังนี้ 1.17                                  | ຕາຮນອີທາຮຈັດຕາຮຫລັດສູດຮອກມະກວນຈຳມາດຮຽກມາດດັດສູດຮາກິດຳການລະໂດຍ ສຸກຄ.           |                                                                                                    |
| 🚾 ประเมินด้วย่งขึ     | a seconda shardhu                                                      | ปันจักยสการสำเน็นงาน รายสารสครรด่าะมีนงาน                                     |                                                                                                    |
|                       | 5.3                                                                    | ກາງດັ່ງກັບພາກອຽກເ<br>(ສກອ.) ກາງປະກາງຈັກກາງກະພົກສູກາທານແກຍມາສ້າງກາງງານກະພົກສູກ | วที่กว่าหนดโดย สวด.                                                                                                    |
|                       | ตัวอธีบายพิว เชื                                                       | แลการประเมินด้วย่งชี่กี่ 1.1 กับหนดไว้เป็น "ม่าน" และ "ไม่ม่วน                | ່ ທາກໃນ່ນ່ານມາແຫ່ຮົ່ວໃຫຮ່ວຍເຜັ່ຍ ຄືຫ່ານເລັກຫຼາງໃນໃຫ້ມາສາງານ ແລະນະເປັນ "ໃນ່ກ່ານ" (ຄະແນນເປັນ ຫຼຸ່ມນັ່)                                                                                                    |
|                       |                                                                        | หลักฐานเอกสารที่ด้องการนอกเหนือจากเอกสารประกอบแหละรา                          | มตัวปะนี้                                                                                                    |
|                       |                                                                        | 1 เอกสารหลักสุดรอมในที่ สถด. ประกับกรารโบกราย                                 |                                                                                                    |
|                       |                                                                        | <ol><li>หนังสือน่าที่ สกอ. แล้งชันทราบกงโกสุกร (ถ้ามี)</li></ol>              |                                                                                                    |
|                       |                                                                        | <ol> <li>กาณิลล์กฤษายังในได้แจ้งการรับการบ ไม่มีละมังสืบน่าส่ง สถ</li> </ol>  | ง. หรือหนังสือต่อที่แนวก สถอ. และรามงานการประวุณสกรถือเมลิดี / ให้ครามสหันขอมหลักดูดร                                                                                                    |
|                       | LONG TROWN IN THE                                                      |                                                                               |                                                                                                    |
|                       |                                                                        |                                                                               |                                                                                                    |
|                       | erte min erstersteren van beite                                        | write (Key Performance Indicators)                                            |                                                                                                    |
|                       | · · · · ······························                                 | าทลกสู่หรับของกว่า 5 คนและบบขอาจารขบระจากกับกว่า 1 หลักสู่หรับราย             | antut shinan det maaket ta ta an taken taken a manan det ta ta taken a                                                                                                    |
|                       | × × enumperatori                                                       | รยบระจาทลกสูดรดุณวุตระดบบริญญาราทหรือเทยบเทา ทร้อดารงตาแหนงห                  | างวิชาการในคากว่ายุชวยสามคราจารย์ ในสาขาทศรงหรือสมกันธักษศาชาวชาที่เปิดสอน อย่างนอย 2 คน                                                                                                    |
|                       | • • ทารบรบบรุงหลกสุดา                                                  | รหานายนระบะระดากการแหล่องว่าแก่น 5 ปั(จะคองประบบรุงรหเสรจและอนุ               | ม. กลายการของเลของการการการการการการการการการการการการการก                                                                                                    |
|                       | 🗸 พารตาเนินอานาหเบา                                                    | านไปตามตัวบงชิพลการต่างจินงานเพื่อการประกันคุณภาพหลักสู้ครและการเรื           | สทางระยาตายกระบบกรรฐานคุณวิตรรดปอุดมศึกษาแห่งชาติ ด้วยงร TQF ขอ 1 - 5 ตองคาเธนการทุกคว                                                                                                    |
|                       | Understanding to TOP 5 the                                             | Many (New Deformance Indicators)                                              |                                                                                                    |
|                       |                                                                        | กระการเลี้ยงสอกสะ 80 มีสามสามในการประสุทธิ์การแปลเ อีกกาม และหน               | การแกระสำเน็นสรรมหลักสอง                                                                                                    |
|                       | Common Second and                                                      | ร้อสแร อาการการและ 2 นี้สองสลังว่าในสามารถการสามารถเวลาในหระบบไป              |                                                                                                    |
|                       | V V Grananžogravita                                                    | กรี่สา และสายสะเว็บอะองประสบอาสต์(อาสุขาม (ดำติ) อาเมนน ของ 3 เ               | ະສະຫາຊູເພາະແລະແລະເນັ້ນ ເຈົ້າເປັນ (ປະທາ)<br>ແລະ ພວລ ລະການປະທານາມາດເຫັນແມ່ນຂອງລອກເຮັດພາໃຫ້ລະຫາດການອ້າງ                                                                                                    |
|                       | × × fasisesessa                                                        |                                                                               | การ (ก็กำรับการแก่ง 100 การการการ 6 การการ 60 การแล้ะสิ้มสอกรอกระวัตระวัติสองไปอสามประกอบการการการ                                                                                                    |
|                       | × × Sast                                                               | ด้างจึงความออกเลือกกล่าง และ 7 คายใน 60 รับ แล้งสิ้นสอปิดารส์                 |                                                                                                    |
|                       | man verifers from 5                                                    |                                                                               |                                                                                                    |
|                       | minimum 0.4                                                            |                                                                               | Chelgena                                                                                                    |
|                       | taini yu                                                               |                                                                               | การดำเนินงานให้เป็นใปแวนตัวขม่งขึ้นขอการดำเนินงานที่ออกรประกับคุณภาพหลักสุดรและการ<br>เงินบการสอบตามกระบบกรรมมาตรฐานคุณาตัวขมันอุฒภักษาแห่งชาติ สำนังที่ TQF ข่อ 1 - 5 ต่อง<br>ส่วนริมาการการกับ 1 40 (คนบารโรปใน พาย) |
|                       | หลุดการประเทศสารรณสารรณการ                                             | 05                                                                            |                                                                                                    |
|                       |                                                                        |                                                                               |                                                                                                    |
|                       | ละแนกระเมินจากลถะกรรม                                                  | IN 75                                                                         |                                                                                                    |

# การบันทึกข้อมูลพื้นฐาน (CDS)

ผู้ใช้งานระบบที่ได้สิทธิ์ผู้ประเมินระดับหลักสูตรสามารถเรียกดู และแก้ไขข้อมูลพื้นฐานที่หลักสูตร บันทึกไว้ได้ โดยจากหน้าจอการทำงานของหลักสูตร

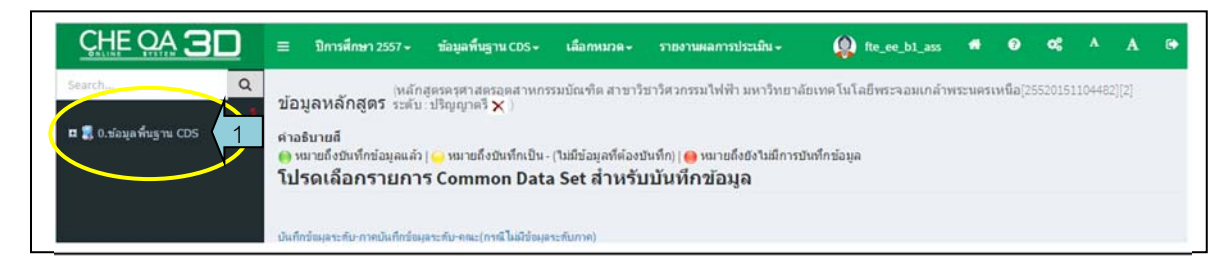

คลิกเลือก 
 สิงพัฒนา 
 ที่เมนูด้านซ้าย จะแสดงรายการข้อมูลพื้นฐานตามที่ระบบกำหนด ซึ่ง
 บางรายการอาจไม่มีข้อมูลที่เกี่ยวข้องในระดับหลักสูตร

13 มิถุนายน 2561

|                                                                                                    | ≡ ปีการศึกษา 2557 <del>-</del>                                                                                  | ข้อมูลพื้นฐาน CDS -                                                                                                    | เลือกหมวด -                                                        | รายงานผลการประเมิน +                                                                                                   | fte_ee_b1_ass           | *        | 0  | o; | Α | A | ۲ |
|----------------------------------------------------------------------------------------------------|----------------------------------------------------------------------------------------------------|----------------------------------------------------------------------------------------------------|--------------------------------------------------------------------|----------------------------------------------------------------------------------------------------|-------------------------|----------|----|----|---|---|---|
| <ul> <li>Starthus Q</li> <li>มีสามารถสัตรุม (15)</li> <li>มี - นามารถสัตรุม (15)</li> <li>มี - นามารถสัตรุม (17)</li> <li>มี - นามารถสัตรุม (17)</li> <li>มี - นามารถสัตรุม (17)</li> <li>มี - นามารถสัตรุม (17)</li> <li>มี - นักรรรรรรรรรรรรรรรรรรรรรรรรรรรรรรรรรรรร</li></ul> | ข้อมูลหลักสูดร ระตับ<br>เวลริมายส์<br>คามของบิมที่กข่อมูลแล้ว<br>ปริเคเลือกรายกา<br>บันทีกร่อเตรก์บาทคบันทึกร่อ | າສູດຈະຊະກະສະເລຍສະານກາວ<br>2 : ປຈີຍູດູງາດຈີ ¥ )<br>5   ⊖ ນນາຍຄິດນັນເຈີກເນີນ<br>15 Common Data<br>ມູລະະຄົບ-ຄແະ(ກາສີໂມລີວັໝຸລ | รรมบัณฑิตสาขาวั<br>(ไม่มีข้อมูลก็ต้อง<br>a Set สำหรับ<br>าะกับภาค) | ชาวิศวกรรมไฟฟ้า มหาวิทยาลัยเทค โนโลยีพระจอมเ<br>วันทึก)   ⊖ หมายถึงยังไม่มีการบันทึกข่อมูล<br>1 <b>ปปั้นที่กข้อมูล</b> | กสำหระนครเหนือ[25520151 | 104482][ | 2] |    |   |   |   |

| CHE OA 3D                                                                                                    | 🗮 ปีการศึกษา 2557 -                                                                                                    | ข้อมูลพื้นฐาน CDS -                            | เลือกหมวด+                                                           | รายงานผลการประเม็น -                                                                                                 | fte_ee_b1_ass                      | •       | 3   | <b>0</b> 6 | A | C |
|----------------------------------------------------------------------------------------------------|----------------------------------------------------------------------------------------------------|------------------------------------------------|----------------------------------------------------------------------|----------------------------------------------------------------------------------------------------|------------------------------------|---------|-----|------------|---|---|
| Search         Q           ๑         0. หล่อมูล พันธาน CDS         1.4 านวนหลักดูสร           ๑         1.4 านวนหลักดูสร         2.4 านวนหลักดูสร           ๑         2.4 านวนหลักดูสรามการีต้อง         3.5 านรายสงคารย์ส่วนกลาม           ๑         1.4 านวนหลักดูสรามการสิ่งสะ         3.6 านรายสงคารย์ส่วนกลาม           ๑         1.4 านวนสงคารย์ส่วนกรายสงคารย์ส่วนกลาม         3.6 กนตรายสงครรรรษฐง           ๑         1.4 กนตรีการย์ส่วนกรายสงครรรษฐง         3.6 กนตรายช่วยสงครระหว่างสงครระหว่างของ           ๑         6.6 และสามหารประสงครระหว่างของ         3.6 กนตรางวิชางการของ           ๑         ๑.6 และสามหารประสงครระหว่างของ         3.6 กนตรางวิชางการของ | ข้อมูลหลักสูดรรระดับ<br>ศาลธิบายส์<br>ดูหมายถึงบิมที่กปลมุลแล้ว<br>โปรดเลือกรายกา<br>ระหุศรรรกรรรกรรรรรรรรร<br>ดูการกรรรรรรรรรรรรรรรรรรรรรรร<br>สู่การการกรรรรรรรรรรรรรรรรรรรรรรรรรรรรรรร | สูตรดรุฬา สตรอุดสารหารร<br>: ปริญญาตรี 🗙 )<br> | เมบัณฑีตสาขาวี<br>(ไม่มีข่อมูลที่ต่องร<br>I Set ส่ำหรับ<br>ะะต์มกาค) | ชาวัสวกรรมไฟฟ้า มหาวิทยาลัยเทคโนโล<br>มันทึก)   <mark>⊜</mark> หมายถึงยังในมีการบันทึกข่อมูล<br><b>บบันทึกข้อมูล</b> | ขีพระจอมเกล้าพระแครเหนือ(25520151) | 104482] | [2] |            |   |   |

3. คลิกที่รายการข้อมูล จะแสดงข้อมูลของรายการข้อมูลนั้นที่หลักสูตรบันทึกไว้

|                                                                                              | 😑 มีการศึกษา 2557 -                                                                                                    | ข้อมูลพื้นฐาน CDS+                        | เลือกหมวด-       | รายงานผลการประเม็น                          |                                                 | fte_ee_b1_ass                                | •                | 9 4                                | A A             |
|----------------------------------------------------------------------------------------------|----------------------------------------------------------------------------------------------------|-------------------------------------------|------------------|---------------------------------------------|-------------------------------------------------|----------------------------------------------|------------------|------------------------------------|-----------------|
| rch                                                                                          | ข้อมลหลักสตร ระดับ                                                                                                    | าสูตรครุศาสตรอุดสาหกร<br>ม. ปริณณาครี 🗙 ) | รมบัณฑ์ด สาขาวี  | ขาวิศวกรรมไฟฟ้า มหาวิ                       | ทขาลัยเทคโนโลยีพระจอมเ                          | กล้าพระนครเหนือ[255201511                    | 04482][2]        |                                    |                 |
| 0.ข้อมลพื้นยาน CDS                                                                           |                                                                                                    |                                           |                  |                                             |                                                 |                                              |                  |                                    |                 |
| 🗐 1.จำนวนหลักสุดร                                                                            | ศาลธ์บายสี<br>คามมายถึงถิ่มนี้อยู่อนอยู่อ่า<br>สามมายถึงถิ่มนี้อยู่อนอยู่อ่า<br>สามมายถึงถิ่มนี้อยู่อนอยู่อ่า<br>สามมายถึงถิ่มนี้อยู่อนอยู่อ่า<br>สามมายถึง<br>สามมายถึง<br>สามมายการเป็น<br>สามมายการเป็น<br>สามมายการเป็น<br>สามมายการเป็น<br>สามมายการเป็น<br>สามมายการเป็น<br>สามมายการเป็น<br>สามมายการเป็น<br>สามมายการเป็น<br>สามมายการเป็น<br>สามมายการเป็น<br>สามมายการเป็น<br>สามมายกายการเป็น<br>สามมายการเป็น<br>สามมายการายการเป็น<br>สามมายการายการเป็น<br>สามมายการเป็น<br>สามมายการายาการเป็น<br>สามมายการายาการายการายการายายาการายายายาการายายาการายายายาย |                                           | สมสีข้อมองได้อาก | กับชื่อไป 🙃 หมายถึงถังให้                   | ถือวรสับเรื่อห่วนอ                              |                                              |                  |                                    |                 |
| 2.จำนวนหลักสุดรนอกที่ตั้ง 3.จำนวนหลักสุดรนอกที่ตั้ง                                          | โปรดเลือกรายกา                                                                                                    | 15 Common Data                            | a Set สำหรับ     | บบันทึกข้อมูล                               | an is barrin be da                              |                                              |                  |                                    |                 |
| <ol> <li>4.จำนวนอาจารย์จำแนกตาม</li> <li>ดำแหน่งทางวิชาการและ<br/>คุณวุฒิการศึกษา</li> </ol> | <ul> <li> <del>štupaľkugnu Common Data</del> Se         <ul> <li></li></ul></li></ul>                                                                                                    | ส                                         |                  |                                             |                                                 |                                              |                  |                                    |                 |
| 5.คุณวฒิลาจารย์ประจำ<br>หลักสูตร                                                             | 💽 🛑 - éncualadouraleção<br>💽 🚺 - éncualadouraleção                                                                                                    | Fergeltsion - นด์มาในอากา                 | 1                |                                             |                                                 |                                              |                  |                                    |                 |
| 6.ผลงานทางวิชาการของ<br>อาจารย์ประจำหลักสูคร                                                 | 🖸 😝 - énemelnémeterelegie                                                                                                    | daus - wintiggsla                         | 4                |                                             |                                                 |                                              |                  |                                    |                 |
| 📋 7.การมีงานท่าของบัฒฑ์ต                                                                     | <ul> <li>in minimum dania</li> <li>in minimum dania</li> </ul>                                                                                                    | aloun - with Page an                      |                  |                                             |                                                 |                                              |                  |                                    |                 |
| 8.ผลงานทางวิชาการของผู้<br>🚺 สำเร็จการศึกษาระดับ<br>ปวิญญาโท                                 | บันทึกร้อมูลจะกับ-การเป็นทึกร้อ                                                                                                    | พ่อมะยุก-มหะ(บมชู ใหญ่จุ่มท่อ             | าะกับกาก)        |                                             |                                                 |                                              |                  |                                    |                 |
| <ol> <li>9.ผลงานทางวิชาการของผู้</li> <li>สำเร็จการศึกษาระดับ<br/>ปริญญาเอก</li> </ol>       | ข้อมูลที่นฐาน<br>จานวนนักศึกษาปัจจุบันทั้งหม                                                                                                    | สหยุกระดับการศึกษา                        |                  |                                             |                                                 |                                              |                  |                                    |                 |
| 10.นักศึกษาเด็มเวลาเทียบ<br>เท่า                                                             | สินก้ไข                                                                                                    |                                           |                  |                                             |                                                 |                                              |                  |                                    |                 |
| 🛅 11.จำนวนเงินสนับสนุน                                                                       | 5                                                                                                    |                                           | 10 m             | ทนวนนกศกษาปัจจุบัน<br>สมมด - ระดับปริมณาตรี | จานวนนกศกษาปัจจุบัน<br>ทั้งหมด - ระดับ ป บัณฑิต | จานวนนกสกษาปัจจุบัน<br>พักษณ - ระดับปริมฆาโท | จำนวน<br>ทั้งหมด | นกศึกษาปัจจุบัน<br>- ระดับ ป.บัณจ่ | 1<br>คิดาที่แตง |
| 👝 12.ผลงานทางวิชาการของ                                                                      | มรักธรรณ                                                                                                    | รมบัณฑิต สาขาวิชาวิสวกรรม                 | ปปล่อ            | and another at                              | and an and a second second                      |                                              |                  |                                    |                 |

4. ถ้าต้องการแก้ไขข้อมูล ให้คลิก 🖉 🕬 จะสามารถแก้ไขข้อมูลที่หลักสูตรบันทึกไว้ได้

| $f = \mathcal{O}$ | จำนวนนักศึกษาปัจจุบัน | จำนวนนักศึกษาปัจจุบัน | จำนวนนักทึก <del>ษา</del> ปัจจุบัน | จำนวนนักศึกษาปัจจุบัน |
|-------------------|-----------------------|-----------------------|------------------------------------|-----------------------|
|-------------------|-----------------------|-----------------------|------------------------------------|-----------------------|

- 5. ป้อนหรือแก้ไขข้อมูลในช่องที่กำหนด
- เมื่อแก้ไขข้อมูลแล้ว ถ้าต้องการบันทึกข้อมูลที่แก้ไข ให้คลิกปุ่ม สิบันถึง ถ้าไม่ต้องการบันทึกและ ยกเลิกการทำงานแก้ไขบันทึกข้อมูล ให้คลิกปุ่ม Summ

นอกจากนั้น ในกรณีที่มีรายการข้อมูลย่อยๆ อาจเรียกดูและแก้ไขข้อมูลเฉพาะบางรายการย่อยๆ ได้ โดยคลิกที่รายการข้อมูลย่อยๆ นั้น ระบบจะแสดงเฉพาะรายการข้อมูลย่อยๆ ที่เลือก ถ้าต้องการแก้ไขข้อมูล ให้คลิกปุ่ม 🖾 และเมื่อแก้ไขเสร็จแล้วถ้าต้องการบันทึกข้อมูลที่แก้ไข ให้คลิก 🖶 นั่นถึง ถ้าไม่ต้องการ บันทึก ให้คลิก 🎯

| □ ● - รัณรณณสิตชายิงอุณิส์ตอน - ระดิม มิยิตสามสุข<br>□ ● - รัณรณณสิตชายิงอุณิส์ตอน - ระดิม มิยิตสามสุข<br>ก็กร้างมูลระดิมะภาคนั้นก็กร้องมูลระดิน-กละ(กาณี ไม่มีข้อมูลระดิบภาค)<br>อมูลกันฐาน<br>อนามนักสิโหงาปัจจุบันเร็งแมลกุกระดิบการศึกษา<br>รันรายเม็กสิโหงาปัจจุบันเร็งแมลกุกระดิบการศึกษา<br>รันรายเม็กสิโหงาปัจจุบันเร็งแมลกุกระดิบการศึกษา<br>รับรายเม็กสิโตชาปิลอมันนั้นแนล<br>อายารแม้กสิโตชาปิลอมันนั้นแนล | - ระดับปริสภาษณรี |
|----------------------------------------------------------------------------------------------------|-------------------|
| □ ● - หมายแกลสามรัฐบุณฑายนะ - ระสม แบนตลสามุร<br>■ ● - รัมมายแกลสามรัฐบุณฑายนะ<br>ที่กร้อมูลระสับ-การเป็นที่กร้อมูลระสับ-กละ(กานี้ไม่มีร้อมูลระสับภาค)<br>อมูลที่มีบฐาน<br>หมายนักที่มีคาปัจจุบันทั้งหมอทุกระสับการศึกษา<br>                                                                                                    |                   |
| □ ● - หมายแกลสามารรถูกและและ - ระสมประสุขามล<br>□ ● - ร้ามหายใหล์การประดับส์ตและ - ระสมปริญญาแล<br>ที่กร้อมูลระสับ-กายเป็นที่กร้อมูลจะสับ-กละ(กานี้ไม่มีข้อมูลจะสับกาล)<br>อมูลที่ประมาน                                                                                                    |                   |
| □ ● - รัณฑณภาพราชระบบคลอมด - ระดบ บบคลาสามุจ □ ● - รัณฑณภาพราชระบบคลอมด - ระดบ บบคลาสามุจ ที่กรัดบุตระลับ-กาศบันที่กรัดบุตระสับ-กาศบันที่กรัดบุตระสับภาค)                                                                                                    |                   |
|                                                                                                    |                   |
| 🔄 🤠 - วามาหมดตการมารุณเทอนต - ประมาณหลามรุง                                                                                                    |                   |
|                                                                                                    |                   |
|                                                                                                    |                   |
| . 🦷 - รัพ หมุ่งได้คายหมือสุนัยส์ขนพ นระสม ป. มันะส์ล                                                                                                    |                   |
| 🗌 🚺 🕹 🕹 🕹 🕹 🕹 🕹 🕹 🕹 🕹 🕹 🕹 🕹 🕹                                                                                                    |                   |
|                                                                                                    |                   |
| จัมนุสทีมgาน Common Data Set                                                                                                    |                   |
| ,                                                                                                    |                   |
| ปรดเลือกรายการ Common Data Set สำหรับบันทึกข้อมูล                                                                                                    |                   |
| หมายถึงบันทึกข้อมูลแล้ว   🥧 หมายถึงบันทึกเป็น - (ไม่มีข้อมูลที่ต้องบันทึก)   😝 หมายถึงยังใม่มีการบันทึกข้อมูล                                                                                                    |                   |
| าอธิบายดี                                                                                                    |                   |
| ี่ <del>มีชุญหมู่หึ่งวิ</del> เร⊛ก∴กรณีขึบ⊌ร <mark></mark> X_)                                                                                                    |                   |

| ายมุณหนฐาน<br>                    |            |                                   |
|-----------------------------------|------------|-----------------------------------|
| านวนนกลกษาบารบนพทมลทุกระดบการลกษา |            |                                   |
| ນັ້ນກິກ                           | $\frown$   |                                   |
| ni au                             | จำนวนนักพื | หาป้ออบันทั้งหมด - ระดับปริญญาตรี |
| $\checkmark$                      |            |                                   |

## การแก้ไขข้อมูลผู้ใช้งาน และกำหนดรหัสผ่านใหม่

ผู้ใช้งานระบบสามารถแก้ไขข้อมูลผู้ใช้งาน รวมทั้งการกำหนดรหัสผ่านเข้าใช้งาน (Password) ของ ตนเองได้ ยกเว้นชื่อผู้ใช้งาน (Usermame) และสิทธิ์การเข้าใช้งานที่ไม่สามารถแก้ไขได้ การแก้ไขข้อมูล ผู้ใช้งาน และกำหนดรหัสผ่านใหม่ ทำได้จากหน้าจอเริ่มต้น (home)

| ≡ มิการศึกษา 2560 <del>-</del>                                           |                                     |
|--------------------------------------------------------------------------|-------------------------------------|
| ([[จำนวนสาขา-1]<br>ข้อมูลหลักสูดร จะดับ:(  )<br>วิชาเลก/วิทยายต<br>Label | 🍪 option > 🔘 พื่มพรานการประเมินแนลง |
| 📥 เลือกหลักสูตร                                                          |                                     |

คลิกที่ชื่อผู้ใช้งาน <sup>(2)</sup> <sup>แล</sup>ะขาง จะปรากฏกรอบที่แสดงชื่อผู้ใช้

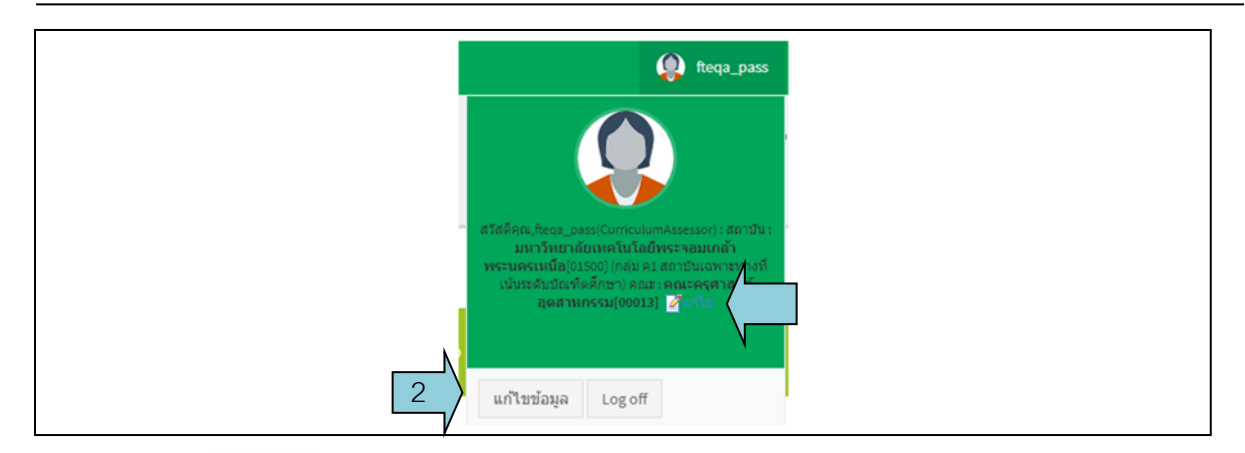

 คลิก เพาพมุล หรือ เสียง จะปรากฏกรอบแสดงข้อมูลของผู้ใช้งานที่ได้บันทึกไว้ในระบบ ผู้ใช้ สามารถแก้ไขข้อมูลต่างๆ ได้ ยกเว้นชื่อผู้ใช้ และสิทธิ์การเข้าใช้งาน

| แก้ไขข้อมูลส่วนด้ว<br>ชื่อ :                 | สมชาย                         |
|----------------------------------------------|-------------------------------|
| นามสกุล :<br>ตำแหน่ง :                       | รัตนา 3. แก้ไขข้อมูลผู้ใช้งาน |
| Username:<br>Password:                       | fte_ee_b1_b1                  |
| ยืนยัน Password:<br>เบอร์โทรดัพท์ที่ท่างาน : | 1123                          |
| เบอร์โทรศัพท์มือกือ :                        | 1123                          |
| 4 E-mail:<br>บันทึก ยกเลิก                   | qa@kmutnb.ac.th               |

เมื่อแก้ไขข้อมูลผู้ใช้งานเรียบร้อยแล้ว คลิกปุ่ม
 เพื่อบันทึกข้อมูลที่แก้ไขไว้ในระบบ หรือ
 คลิก
 เพื่อยกเลิกข้อมูลที่แก้ไขโดยไม่บันทึกไว้ในระบบ

####